## **Resolving Conflicting Segments**

You may view Conflicting Segments/Shifts from three places:

1. User Dashboard (will send to Group Hours for viewing)

| SEGI          | MENTS              |                         |
|---------------|--------------------|-------------------------|
| Name          | Туре               | 4,<br>Date              |
| Laura William | Conflicting Shifts | 10/05 09:00 A - 05:00 P |
| Laura William | Conflicting Shifts | 10/05 09:00 A - 05:00 P |
| Laura William | Conflicting Shifts | 10/08 09:00 A - 05:00 P |
| Laura William | Conflicting Shifts | 10/08 11:00 A - 03:00 P |

2. Group Hours (to view Conflicting Shifts for multiple employees)

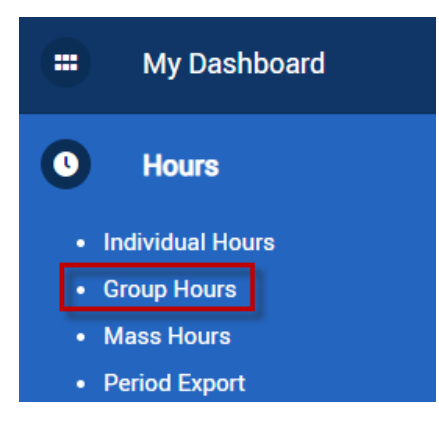

3. Individual Hours (to view Conflicting Shifts for one employee)

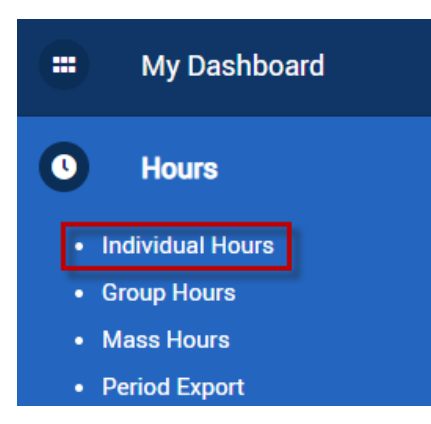

## **Correcting a Conflicting Segment in Group Hours**

1. Select the date range you wish to view by manually adjusting the dates or using the date range options drop down menu then click update.

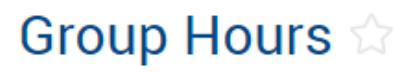

| 8/29/2021 🖬 to 10/30/2021                                                       | Open Weeks       | Update                    |
|---------------------------------------------------------------------------------|------------------|---------------------------|
| Sort by: ID ↑ ∽ Start date Stop date                                            | Manual           |                           |
|                                                                                 | Open Weeks       |                           |
| Employee Filter Position Filter Cost Code                                       | TimeClock Week - | Show absences             |
| In order to increase performance and enhance the functionality of our software, | This Week        | t of a new feature Mass H |
|                                                                                 | This Period      |                           |
|                                                                                 |                  | F.                        |

2. Click the **Exception Filter** button and check the box next to Conflicting Shifts and click Filter. This will display only time segments containing a Conflict.

| Group Hours     |                            |                          |        |                  |               |
|-----------------|----------------------------|--------------------------|--------|------------------|---------------|
| Sort by: ID ↑ ~ | 10/3/2021 to<br>Start date | 10/9/2021 🖬<br>Stop date | Manual | Period           | Update        |
| Employee Filter | Position Filter            | Cost Code F              | Filter | Exception Filter | Show absences |

In order to increase performance and enhance the functionality of our software, Group Add Hours has been made part of a new feature Mass Hours.

| Exception Filter                                                     |                                     |        |        |  |  |  |  |  |  |  |  |
|----------------------------------------------------------------------|-------------------------------------|--------|--------|--|--|--|--|--|--|--|--|
| Required for close week     Required for payroll exports and reports |                                     |        |        |  |  |  |  |  |  |  |  |
| Search                                                               | Q,                                  |        |        |  |  |  |  |  |  |  |  |
| Employee Approval                                                    | Approvals                           |        |        |  |  |  |  |  |  |  |  |
| Manager Approval                                                     | Approvals                           |        |        |  |  |  |  |  |  |  |  |
| Other Approval                                                       | Approvals                           |        |        |  |  |  |  |  |  |  |  |
| Conflicting Shifts                                                   | Shift                               |        |        |  |  |  |  |  |  |  |  |
| Long Break                                                           | Shift                               |        |        |  |  |  |  |  |  |  |  |
| NOTE: Only segments with the                                         | e selected exceptions will be shown |        |        |  |  |  |  |  |  |  |  |
| Restore default                                                      | Save as default                     | Cancel | Filter |  |  |  |  |  |  |  |  |

3. Conflicting Shifts will exist when the start time of one segment is within the time in and out of another segment and/or the start/end times of two segments overlap.

|   |                            | ⋫ | ₽. | <b>₽</b>  |       |        |                 |                    |                    |       |            |                                 |
|---|----------------------------|---|----|-----------|-------|--------|-----------------|--------------------|--------------------|-------|------------|---------------------------------|
| ^ | ∧ 99999998 - Laura William |   |    |           |       |        | dd              |                    |                    |       |            |                                 |
|   | ٠                          | ⋫ | Ę, | 9         | Notes | Edited | Break<br>length | Time in            | Time out           | Hours | Week total | Position                        |
|   | ٠                          |   |    | $\otimes$ |       | Y      |                 | 10/5/2021 08:00 AM | 10/5/2021 12:00 PM | 4:00  |            | 99999 - Test Position - Analyst |
|   | ٠                          |   |    | $\otimes$ |       | Y      |                 | 10/5/2021 09:00 AM | 10/5/2021 01:00 PM | 4:00  | 8:00*      | 28 - VAC-Vacation Pay           |

In this example, the employee worked 4 hours from 8 AM to 12 noon, and then left work. The Manager added 4 hours of Vacation time for the employee but the start time for the vacation time is between the time in and time out of the previous segment.

To prevent a Conflicting Segment the Manager could have set the start time for the Vacation to be any time after the punch out time of 12 noon.

Your response to correcting a Conflicting Segment will vary based on the type of conflict. The example and resolution shown above is just one example. Remember that segments will conflict when the start time of one segment is within the time in and out of another and/or the start/end times of two segments overlap. When this is resolved, the conflict will no longer exist. Not all conflicting segments needs to be corrected. For example, conflicting segments for an employee working on a holiday. Review the conflicting segment to verify if the hours are correct.

If you have questions on how to resolve a Conflicting Segment, please email support.payrollservices@ttu.edu.

4. Right click the segment you wish to resolve and select **Edit** from the dropdown menu or click **Manage>Edit** from the menus above the time segments.

|      | Manage    | ~     |        | Exc       | ceptions ~ | ,      |        |                    |                    |                            |   |
|------|-----------|-------|--------|-----------|------------|--------|--------|--------------------|--------------------|----------------------------|---|
| Show | wing 2 re | cords | of 2   | Selec     | ted 1 reco | rds    |        |                    |                    |                            | 1 |
|      |           | ⋫     | Ę      | <b>≫</b>  |            |        |        |                    |                    | Edit                       |   |
|      |           |       |        |           |            | _      |        |                    |                    | Delete                     |   |
| ^    | 9999      | 99998 | 8 - La | ura Wi    | illiam     | + ^    | dd     |                    |                    | Split segment by length    |   |
|      |           | M     | E,     | ջ         | Notes      | Edited | Break  | Time in            | Time out           | Spin segment by percentage |   |
|      | -         |       |        | •         | _          |        | length |                    |                    | Audit Log                  |   |
|      | •         |       |        | ×         | jii i      | Y      |        | 10/5/2021 08:00 AM | 10/5/2021 12:00 PM | View segment photos        |   |
|      | •         |       |        | $\otimes$ | E          | Y      |        | 10/5/2021 09:00 AM | 10/5/2021 01:00 PM |                            | ) |

5. Modify times/hours as necessary. Once you are finished select Save.

| Edit Segment                                                   | ?                                            |
|----------------------------------------------------------------|----------------------------------------------|
| Individual is clocked in                                       | Segment Length: 4:00                         |
| <ul> <li>Time sheet entry</li> <li>Edit actual time</li> </ul> | Time in 10/5/2021 🔂 12:00 PM 💽<br>Hours 4:00 |
| Missed in nunch                                                | Position 28 - VAC-Vacation Pay               |
| Missed out punch                                               | Cost Code DEFAULT Select                     |
|                                                                | Rate 0.00                                    |
|                                                                | Note                                         |
| Extra                                                          | Cancel Save                                  |

6. Once the conflict is resolved, the conflicting shifts will no longer appear.

| Group Hours                  | ;<br>☆                    |                        |                                                   |              |               |
|------------------------------|---------------------------|------------------------|---------------------------------------------------|--------------|---------------|
| Sort by: ID ↑ ~              | 10/3/2021 🛅<br>Start date | to 10/5/2021 Stop date | Manual<br>Period                                  |              | Jpdate        |
| Employee Filter              | Position Filter           | Cost Code              | Filter <b>Excep</b><br>e, Group Add Hours has bee | otion Filter | Show absences |
| Manage ~<br>No records found | Exceptions ~              |                        |                                                   |              |               |

## **Correcting a Conflicting Segment in Individual Hours**

1. Click the employee's name that you would like to correct a Conflicting Segment for.

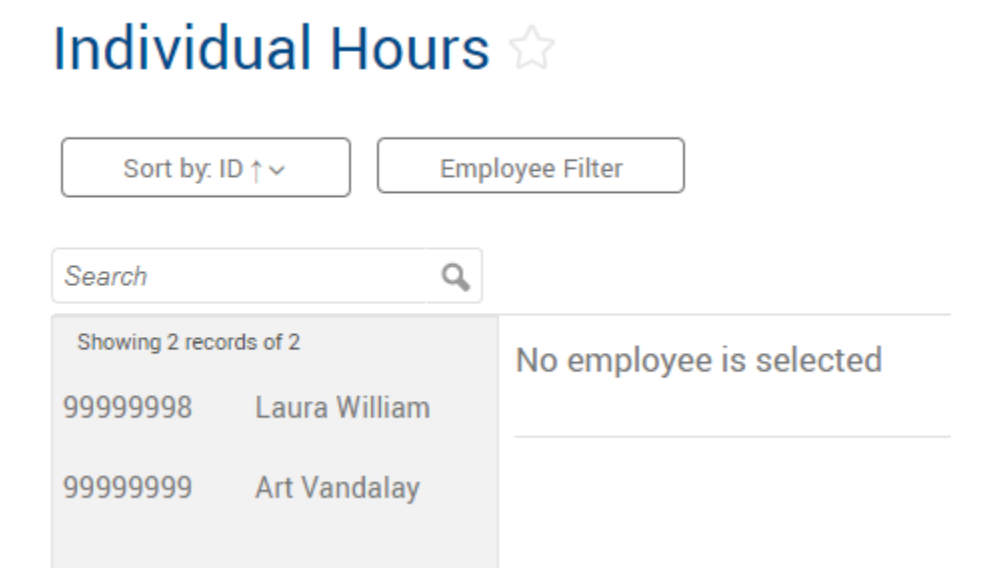

2. Right click the segment you wish to resolve and select **Edit** from the dropdown menu or click **Manage>Edit** from the menus above the time segments.

| Lau          | ıra W                                                                                                    | /illian | n~    |                      |       |        |        |                    |                    |       |             |                          | Position Fil                       | ter     |
|--------------|----------------------------------------------------------------------------------------------------|---------|-------|----------------------|-------|--------|--------|--------------------|--------------------|-------|-------------|--------------------------|------------------------------------|---------|
| 10/1/<br>Sta | 2021<br>rt date                                                                                          |         | to 10 | )/9/2021<br>Stop dat | 1 🗖   | Manual | Period | 4                  | Update             |       |             |                          |                                    |         |
| +<br>Show    | ▲ Add     Manage ~     Exceptions ~     Processing ~       Showing 7 records of 7     Selected 1 records |         |       |                      |       |        |        |                    |                    |       |             |                          |                                    |         |
|              |                                                                                                    | ⋫       | Ę     | 9                    | Notes | Edited | Θ      | Time In            | Time Out           | Hours | Shift Total | Week Total               | Position                           |         |
|              | •                                                                                                    |         |       | ⊗                    |       | Y      | c      | 10/4/2021 09:00 AM | 10/4/2021 05:00 PM | 8:00  | 8:00        |                          | 99999 - Test Position - A          | analyst |
|              | •                                                                                                    |         |       | ۲                    | Ħ     | Y      | c      | 10/5/2021 08:00 AM | 10/5/2021 12:00 PM | 4:00  | 4:00        |                          | 99999 - Test Position - A          | alyst   |
|              | •                                                                                                    |         |       | ۲                    | Ħ     | Y      |        | 10/5/2021 12:00 PM | << Time sheet >>   | 4:00  | 4:00        | -                        |                                    |         |
|              | •                                                                                                    |         |       | ۲                    | E     | Y      | c      | 10/6/2021 09:00 AM | 10/6/2021 05:00 PM | 8:00  | 8:00        | Edit<br>Delete           |                                    | alyst   |
|              | •                                                                                                    |         |       | ۲                    | Ħ     | Y      | c      | 10/7/2021 09:00 AM | 10/7/2021 05:00 PM | 8:00  | 8:00        | Split segm<br>Split segm | ent by length<br>ent by percentage | alyst   |
|              | •                                                                                                    |         |       | ۲                    | II    | Y      | c      | 10/8/2021 08:00 AM | 10/8/2021 12:00 PM | 4:00  | 4:00        | Audit Log                | ant photos                         | alyst   |
|              | •                                                                                                    |         |       | ۲                    | )III  | Y      | с      | 10/8/2021 09:00 AM | 10/8/2021 02:00 PM | 5:00  | 5:00        | view segii               | ient priotos                       | J       |

3. Modify times/hours as necessary. Once you are finished, select Save.

| Edit Segment             | ?                              |
|--------------------------|--------------------------------|
| Individual is clocked in | Segment Length: 5:00           |
| ✓ Time sheet entry       | Time in 10/8/2021 🖬 12:00 PM 🕓 |
| Edit actual time         | Hours 5:00                     |
| Missed in punch          | Position 28 - VAC-Vacation Pay |
| Missed out punch         | Cost Code DEFAULT _ Select     |
|                          | Rate 0.00                      |
|                          | Note                           |
| Extra                    | Cancel Save                    |

4. Once the conflict is resolved, the segments shown earlier in orange will now appear in a different color.

| +                                         | + Add Manage ~ |   |    |           | Exce  | ptions | Proces | ssing v            |                    |       |             |            |                                 |           |
|-------------------------------------------|----------------|---|----|-----------|-------|--------|--------|--------------------|--------------------|-------|-------------|------------|---------------------------------|-----------|
| Showing 7 records of 7 Selected 1 records |                |   |    |           |       |        |        |                    |                    |       |             |            |                                 |           |
|                                           | Ļ              | ⋫ | E, | 9         | Notes | Edited | C      | Time In            | Time Out           | Hours | Shift Total | Week Total | Position                        | Cost Code |
|                                           | •              |   |    | ⊗         | j:E   | Y      | c      | 10/4/2021 09:00 AM | 10/4/2021 05:00 PM | 8:00  | 8:00        |            | 99999 - Test Position - Analyst | DEFAULT   |
|                                           | •              |   |    | ۲         | F     | Y      | C      | 10/5/2021 08:00 AM | 10/5/2021 12:00 PM | 4:00  | 4:00        |            | 99999 - Test Position - Analyst | DEFAULT   |
|                                           | •              |   |    | ⊗         |       | Y      |        | 10/5/2021 12:00 PM | << Time sheet >>   | 4:00  | 4:00        |            | 28 - VAC-Vacation Pay           | DEFAULT   |
|                                           | •              |   |    | ⊗         | I     | Y      | c      | 10/6/2021 09:00 AM | 10/6/2021 05:00 PM | 8:00  | 8:00        |            | 99999 - Test Position - Analyst | DEFAULT   |
|                                           | •              |   |    | 8         |       | Y      | C      | 10/7/2021 09:00 AM | 10/7/2021 05:00 PM | 8:00  | 8:00        |            | 99999 - Test Position - Analyst | DEFAULT   |
|                                           | •              |   |    | ⊗         | I     | Y      | C      | 10/8/2021 08:00 AM | 10/8/2021 12:00 PM | 4:00  | 4:00        |            | 99999 - Test Position - Analyst | DEFAULT   |
|                                           | •              |   |    | $\otimes$ | )III  | Y      |        | 10/8/2021 12:00 PM | << Time sheet >>   | 5:00  | 5:00        | 41:00      | 28 - VAC-Vacation Pay           | DEFAULT   |